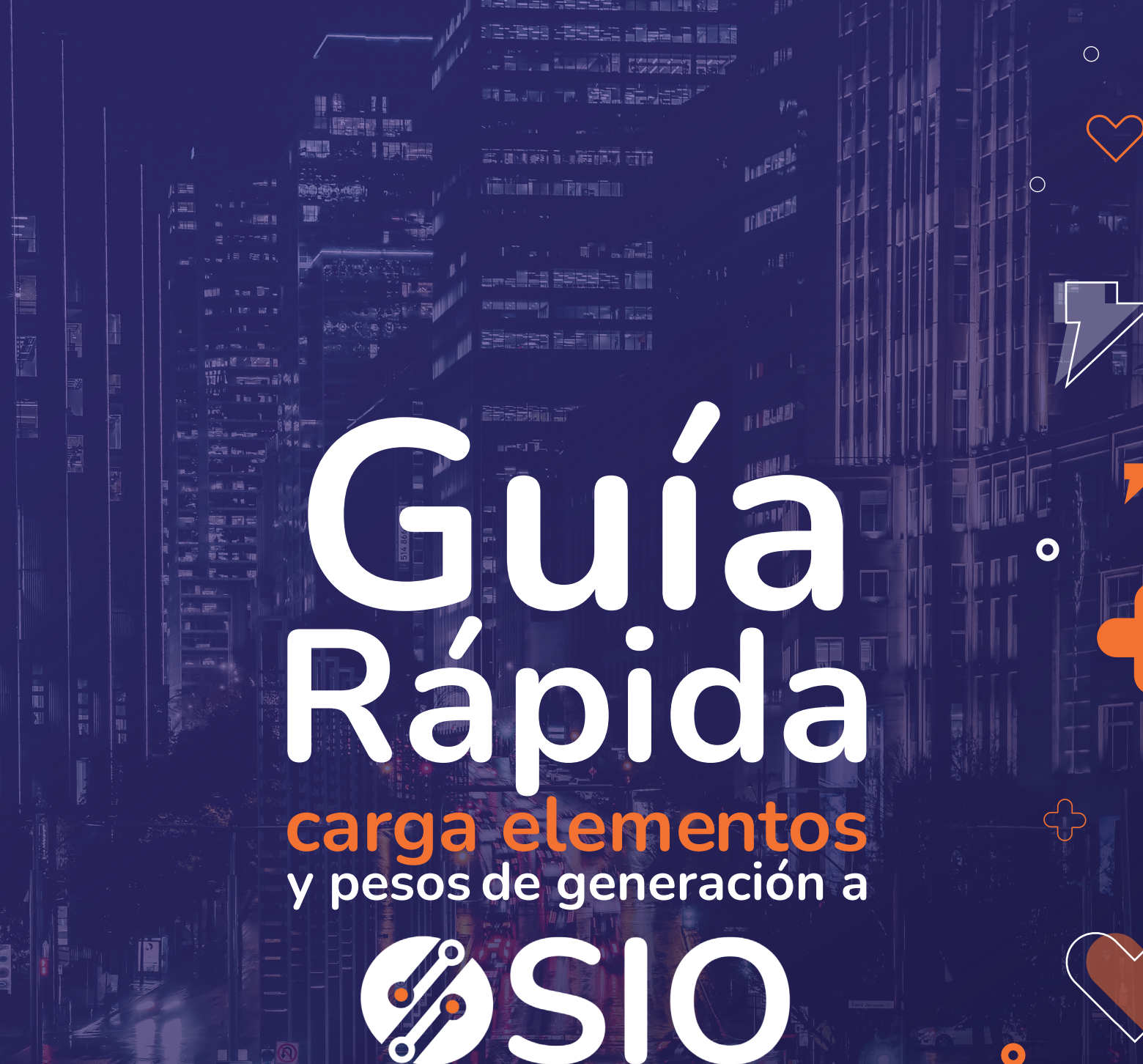

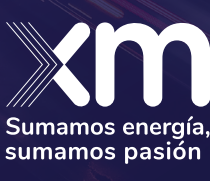

0

Sistema Integrado de Operación

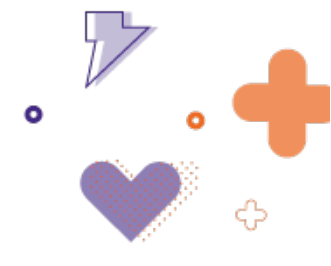

#### Contenido

| Introducción                               |   |
|--------------------------------------------|---|
| Carga elementos SIO                        |   |
| Carga de pesos de generación               |   |
| Ejemplo de carga masiva de pesos           | 6 |
| Anexo 1. Ejemplo de creación elementos SIO | 7 |

#### **Ilustraciones**

| Ilustración 1. Panel maniobras típicas | . 3 |
|----------------------------------------|-----|
| Ilustración 2. Panel CTR               | . 5 |

## Tablas

| Tabla 1. Ejemplo cargar pesos de generación | . 6 |
|---------------------------------------------|-----|
| Tabla 2. Ejemplo cargar elementos SIO       | . 7 |

7

Calle 12 Sur # 18 - 168 Medellín, Antioquia, Colombia XM. Todos los derechos reservados

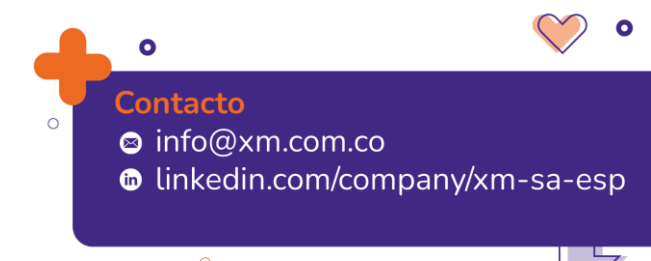

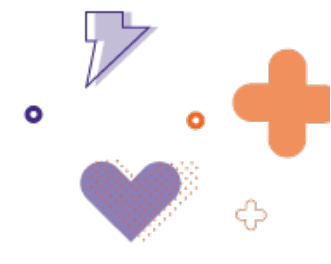

#### Introducción

Este documento presenta una guía de usuario para el ingreso de elementos SIO que son aquellos que no hacen parte del Modelo de Datos Común de XM, y el ingreso de pesos de generación al aplicativo Sistema Integrado de Operaciones SIO.

## Carga elementos SIO

En el panel maniobras típicas, a través del botón "Crear elemento SIO", pueden crearse elementos en el aplicativo por medio de un formato de Excel.

| 110300 01 | encabezado de una columna aqui para agrupar su      | columna       |                    |          |   |  |  |  |  |  |
|-----------|-----------------------------------------------------|---------------|--------------------|----------|---|--|--|--|--|--|
| → Crear e | elemento SIO                                        |               |                    |          |   |  |  |  |  |  |
| gencia    | Elemento ↑                                          | Tipo Elemento | Subestación        | Eliminar |   |  |  |  |  |  |
|           |                                                     |               |                    |          |   |  |  |  |  |  |
|           | AAZUL_11                                            | $\checkmark$  | AGUAZUL            |          | ţ |  |  |  |  |  |
|           | ABONADO PUNTO A PUNTO XM TERMOPAIPA - No<br>Vigente | CND           | SEDE ISA           |          | ţ |  |  |  |  |  |
|           | ACASA_1                                             | $\checkmark$  | LA ENEA            |          | t |  |  |  |  |  |
|           | ACERIPR1                                            | $\checkmark$  | BELENCITO (APR)    |          | t |  |  |  |  |  |
|           | ACESCO_1                                            | $\checkmark$  | MALAMBO            |          | t |  |  |  |  |  |
|           | AGAFANO - TLEONA 1 115 kV - No Vigente              | 2             | AGAFANO - TLEONA   |          | t |  |  |  |  |  |
|           | AGAFANO 1 115 KV - No Vigente                       |               | AGAFANO            |          | t |  |  |  |  |  |
|           | AGPE BOSQUES RIVERA II                              | 00            | Area Suroccidental |          | t |  |  |  |  |  |
|           | AGPE - ECOPETROL LA HORMIGA                         | 00            | Area Suroccidental |          | ļ |  |  |  |  |  |
|           | AGPE - ECOPETROL LA HORMIGA                         | Ō             | Area Suroccidental |          | t |  |  |  |  |  |
|           | AGPE 125 GT CARRERA                                 | 00            | ND                 |          | t |  |  |  |  |  |
|           | AGPE 125 GT CARRERA 1                               | Ō             | SubArea Valle      |          |   |  |  |  |  |  |

Ilustración 1. Panel maniobras típicas.

El archivo de Excel contiene los siguientes campos:

- 1. Name: Nombre del elemento a crear.
- System: Sistema del que hace parte el elemento: STN, STR, SDL, Generación, Demanda, Otros Equipos.
- 3. Encapsulated: Si o No acorde con el tipo de subestación.
- 4. Typeld: Tipo de elemento.
- 5. CompanySName: Nombre corto de la compañía que opera el elemento.

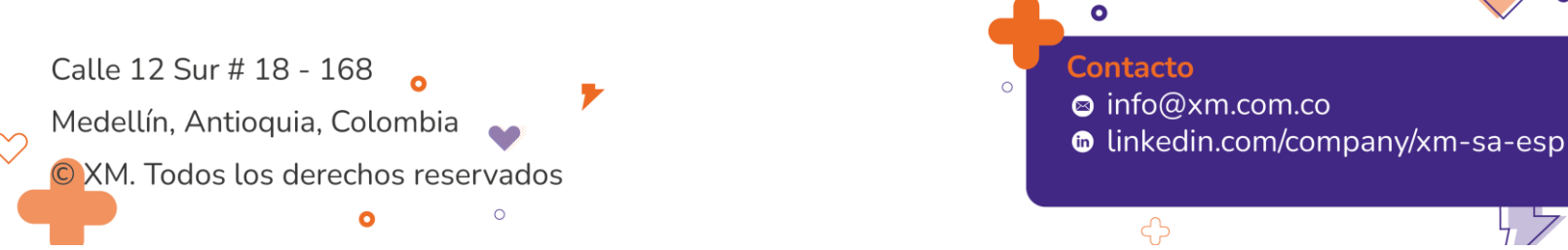

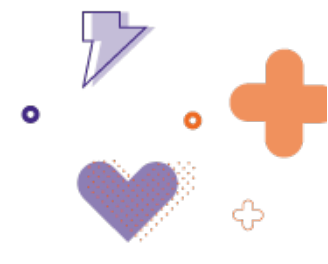

- 6. Subárea: Subárea donde se encuentra el elemento.
- 7. TensiónSE: Valor de tensión de la subestación.
- 8. Subestación: Nombre de la subestación.
- 9. SubSistema1: Nombre del subsistema del que hace parte el elemento.
- 10. Subsistema2: Nombre de otro subsistema del que hace parte el elemento.
- 11. Subsistema3: Nombre de otro subsistema del que hace parte el elemento.

Los campos subsistema 2 y 3 pueden quedar vacíos si el elemento solo hace parte de un subsistema.

El formato de Excel se encuentra en la ruta:

# \\archivosxm\CoordinacionOperacion\08.Proyectos\24. SIO\7. Archivos planos\3. Carga crear elementos SIO.

Ver ejemplo del formato "Crear elemento SIO" en Anexo 1.

#### Carga de pesos de generación

En el módulo CTR se encuentra la pestaña pesos que permite cargar los pesos de generación asignados en cada IPOEM, lo cual permitirá crear recomendaciones eléctricas asignando a las fórmulas de manera automática el peso correspondiente según la vigencia.

Los pesos se pueden cargar de manera manual a través del botón "Añadir" o de manera masiva a través del botón "Carga masiva pesos".

Calle 12 Sur # 18 - 168 Medellín, Antioquia, Colombia

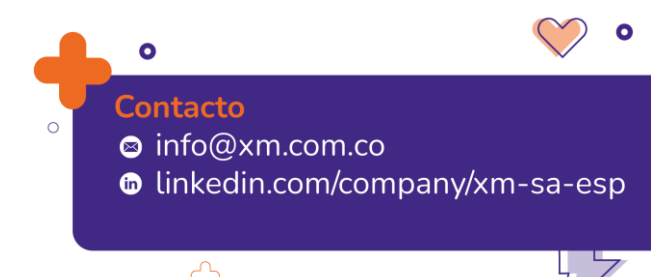

|            |                               |                         |                 |                             |            |         |                                           |              | 0              |          | • | 1 |
|------------|-------------------------------|-------------------------|-----------------|-----------------------------|------------|---------|-------------------------------------------|--------------|----------------|----------|---|---|
|            |                               |                         |                 |                             |            |         |                                           |              |                |          |   | ( |
| CTR        |                               |                         |                 |                             |            |         |                                           |              |                |          |   |   |
| Corte      | s Tensiones                   | Generación Líneas       | Topología Peso  | s                           |            |         |                                           |              |                |          |   |   |
| Filtro     | s de consulta                 |                         |                 |                             |            |         |                                           |              |                |          |   |   |
| Fe<br>dd/1 | cha inicio •<br>MV/yyyy HH:mm | Fecha fir               | i<br>yy HH:mm 🖸 | Buscar Unidad Buscar unidad |            | Vigente |                                           |              | 👌 Consultar    |          |   |   |
| () Añ      | adir                          |                         |                 |                             |            |         |                                           |              | 👔 Carga masiva | pesos    |   |   |
|            | ObjiD                         |                         | ▼ Area          |                             | ▼ FKeys    | ⇒ Peso  | ▼ Inicio Vigencia                         | Fin Vigencia | * Acciones     |          |   |   |
|            | Unh0458                       | SALTO II 2              | Oriental        | Salto II                    | gSattoli   | 0.6     | 01/01/2022 00:00                          |              | 2 8            | <b>^</b> |   |   |
|            | Unt0436                       | FLORES 4                | Caribe2         | Flores 4 Gen 4              | gFlores/V3 | 1       | 01/01/2022 00:00                          |              | 2 1            |          |   |   |
|            | Unh0116                       | LA TASAJERA 2           | Norte           | Tasajera                    | gLatasa2   | 1       | 01/01/2022 00:00                          |              | ∠ च            |          |   |   |
|            | Unt0 194                      | ZIPAEMG 4               | Oriental        | Zipa 4                      | gZipa-4    | 0.4     | 01/01/2022 00:00                          |              | 28             |          |   |   |
|            | Unt0.465                      | TERMOVALLE 1 VAPOR      | Suroccidental   | TermoValle Vapor            | gTValeS1   | 1       | 01/01/2022 00:00                          |              | 2 0            |          |   |   |
|            | Unh0611                       | ESCUELA DE MINAS 2      | Oriente         | Escuela de Minas            | gEMinas2   | 0.2     | 01/01/2022 00:00                          |              | 2 0            |          |   |   |
|            | Unh0184                       | TRONERAS 1              | Norte           | Troneras                    | gTroner-1  | 0.2     | 01/01/2022 00:00                          |              | 2 8            |          |   |   |
|            | Unt0.464                      | TERMOVALLE 1 GAS        | Suroccidental   | TermoValle Gas              | gTValleG1  | 1.3     | 01/01/2022 00:00                          |              | 2 0            |          |   |   |
|            | Unh0456                       | DARIO VALENCIA SAMPER 2 | Oriental        | Dario Valencia              | gDVSamG2   | 0.5     | 01/01/2022 00:00                          |              | 2 0            | -        |   |   |
| 1 de 1     | ) páginas (195 resultad       | os)                     |                 |                             |            | 20      | <ul> <li>Resultados por página</li> </ul> | < 1 2 3 4 5  | 6 7 8 9 10 >   | ы        |   |   |

Ilustración 2. Panel CTR

El archivo de Excel contiene los siguientes campos:

- 1. Inicio vigencia: Fecha inicio de la vigencia del peso en formato DD/MM/AAAA HH:mm.
- 2. Fin vigencia: Fecha fin de la vigencia del peso en formato DD/MM/AAAA HH:mm.
- 3. Estado: estado del peso: Vigente o Finalizado.
- 4. Área: Área donde se encuentra la planta. Campo alfanumérico.
- 5. Planta: Nombre de la planta. Campo alfanumérico.
- 6. Foreign Key: Valor del *Foreign key* asociado a la planta en Digsilent. Campo alfanumérico.
- 7. Peso: Valor entre 0 y 100.
- 8. Unidad: Nombre de la unidad a la que le aplica el peso. Campo alfanumérico.
- 9. ObjID: Código de la planta. Campo alfanumérico.

El formato para crear pesos de generación se encuentra en la ruta:

\\archivosxm\CoordinacionOperacion\08.Proyectos\24. SIO\7. Archivos planos\4. Pesos generación

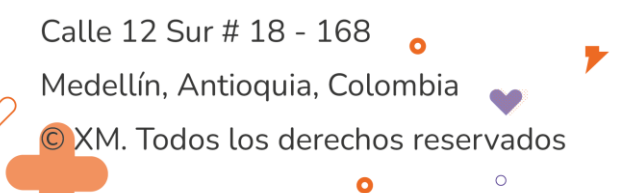

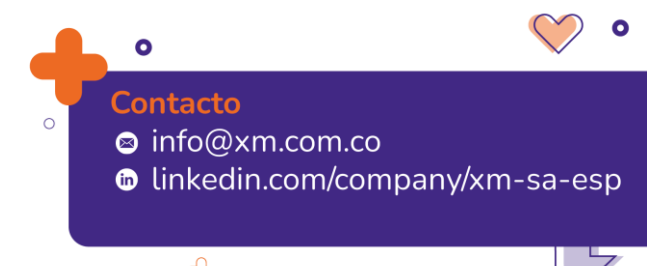

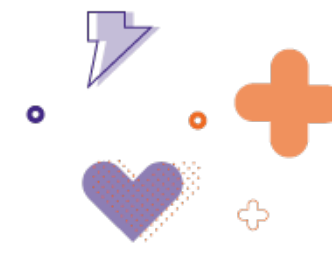

# Ejemplo de carga masiva de pesos

Tabla 1. Ejemplo cargar pesos de generación

| Inicio vigencia | Fin vigencia   | Estado  | Área    | Planta         | Foreign<br>Key | Peso | Unidad      | ObjID   |
|-----------------|----------------|---------|---------|----------------|----------------|------|-------------|---------|
| 1/05/2023 0:00  | 1/08/2023 0:00 | Vigente | Caribe2 | Tebsa<br>Vapor | gTebsaS-2      | 1    | TEBSA<br>24 | Unt0047 |

Calle 12 Sur # 18 - 168 Medellín, Antioquia, Colombia

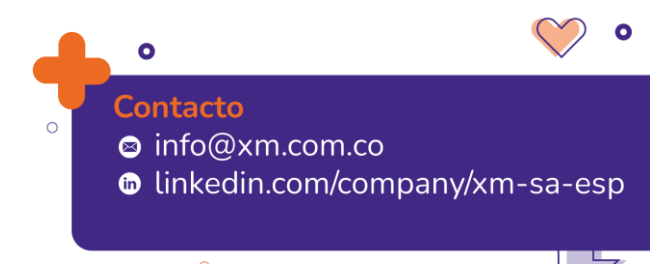

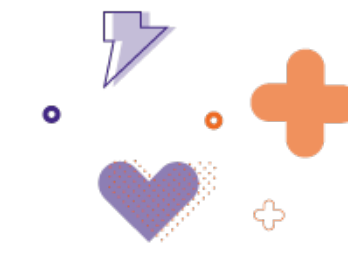

# Anexo 1. Ejemplo de creación elementos SIO

| Name                                             | eystem | encapsulated | typeld     | companySName  | subarea              | TensionSE | Subestacion | SubSistema1                                 |
|--------------------------------------------------|--------|--------------|------------|---------------|----------------------|-----------|-------------|---------------------------------------------|
| DERIVACIÓN BL1 HELICONIA<br>A OCCIDENTE 230 KV   | Stn    | Si           | Derivación | INTERCOLOMBIA | SubArea<br>Antioquia | 230       | HELICONIA   | CNX<br>HELICONIA -<br>OCCIDENTE<br>230 KV   |
| DERIVACIÓN BL1 HELICONIA<br>A ANCON SUR 1 230 KV | Stn    | Si           | Derivación | INTERCOLOMBIA | SubArea<br>Antioquia | 230       | HELICONIA   | CNX<br>HELICONIA -<br>ANCON SUR 1<br>230 KV |
| DERIVACIÓN BT HELICONIA<br>1 450 MVA 230 KV      | Stn    | Si           | Derivación | INTERCOLOMBIA | SubArea<br>Antioquia | 230       | HELICONIA   | CNX<br>HELICONIA 1<br>450 MVA 230 KV        |
| DERIVACIÓN BT CHIVOR 1<br>150 MVA 115 KV         | Str    | Si           | Derivación | EBSA          | SubArea<br>Bogota    | 115       | CHIVOR      | CNX BT CHIVOR<br>1 150 MVA 115<br>KV        |

Tabla 2. Ejemplo cargar elementos SIO

Calle 12 Sur # 18 - 168 Medellín, Antioquia, Colombia XM. Todos los derechos reservados

>

•

● ♥ ● Contacto © info@xm.com.co © linkedin.com/company/xm-sa-esp

ל ד